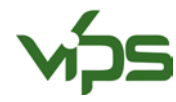

## BRUKSANVISNING VIPS-UGRAS 2.0 - BRUK AV GLYFOSAT I STUBB

Informasjonen du legger inn i VIPS-Ugras 2.0 er basert på observasjoner du gjør i felt.

## **OBSERVASJONER I FELT**

Opplysninger om kultur, vekstbetingelser og ugras registreres i felt. Bruk gjerne <u>Skjema for registrering av</u> <u>feltopplysninger</u> til dette. For ugras registreres ugrasart, utviklingsstadium (antall blader) og plantetetthet for ugraset. Dette kan gjøres ved å bruke en «telleramme» med et kjent areal, eller en tommestokk (Figur 1). Du trenger ikke telle nøyaktig, men anslå menge ugras i ganske grove grupper (1/2-1, 2-20, 21-50, 51-200, >200 planter pr. kvm). Passende størrelse på «telleramme» ved små ugrasbestander er 0,5m\*0,5m (0,25 kvm). Er det høyere ugrastetthet, kan en mindre telleramme brukes. Du bør ha minst 5 telleflater per skifte for at det skal være representativt.

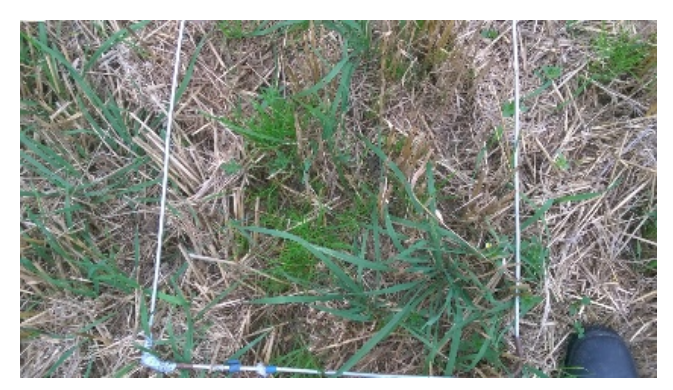

FIGUR 1 BRUK AV TELLERAMME I STUBB. FOTO: KIRSTEN S. TØRRESEN

## BEREGNING AV DOSE I VIPS

- 1. Logg inn i VIPS-Ugras 2.0 (Hvis du ikke har opprettet en bruker fra før, klikk på «Registrér»)
- 2. Klikk på «Problemløsning» i menyen øverst på siden (Figur 2).

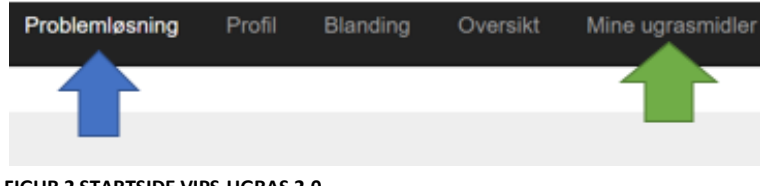

FIGUR 2 STARTSIDE VIPS-UGRAS 2.0

Har du ugrasmidler på lager kan disse legges inn i «mine ugrasmidler» for at de skal prioriteres i løsningsforslaget (grønn pil, Figur 2). Huk av for «Bruk mine egne ugrasmidler og priser» i menyen for mine ugrasmidler hvis du ønsker å aktivere denne funksjonen. Dette valget kan begrense anbefaling av den mest effektive bekjempelsen.

3. Vinduet for problemløsning kommer opp. Fyll inn alle feltene. I feltene for «årstid» og «kultur utvikling» velg «stubb» i rullegardinmenyen (indikert med gul og blå pil, Figur 3). Legg inn ugrasstørrelse og ugrastetthet ved hjelp av rullegardinmenyene (Vist med svarte piler, Figur 3). Flere ugrasarter kan legges inn ved å trykke «ny/slett» (Indikert med grønn pil, figur 3) etter å ha fylt inn informasjon for første ugrasart. Vær oppmerksom på at for ugrasarten kveke vil ugrasstørrelse mindre enn 3-4 blad ikke gi noen løsning.

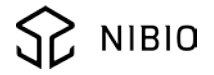

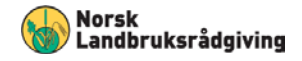

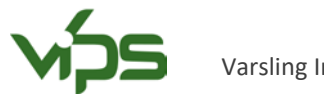

| Problemløsning           | Hjelp |  |
|--------------------------|-------|--|
| Deservelles (mentillense |       |  |

| Personinge innstillin                                               | ger                |                     |                      |                    |                   |                  |                   |                  |      |
|---------------------------------------------------------------------|--------------------|---------------------|----------------------|--------------------|-------------------|------------------|-------------------|------------------|------|
| Andreas                                                             | ۲                  | Rediger             |                      |                    |                   |                  |                   |                  |      |
| Kultur Gjenlegg                                                     |                    |                     | Arstid 🧡             |                    |                   | Kultur utvikling |                   | Forventet avling |      |
| Bygg                                                                | ۲                  | Ingen gjenlegg      | •                    | Stubb              |                   |                  | 99 Stubb          |                  | Lavt |
| Tørkestress                                                         | Minimumstemperatur |                     |                      | Maximumstemperatur |                   |                  | Finn laveste      |                  |      |
| Ingen                                                               | •                  | 8                   |                      | 20 *               |                   |                  | Omkostning (Pris) | τ.               |      |
| Ugras navn                                                          |                    | Ugras størrelse     | Ugras tett           | het 📕              | (IPV<br>anbefalt) | Slet             | t                 |                  |      |
| Kveke                                                               | •                  | 3-4 blad            | 21 - 50 p            | l/m2 *             | 90% •             |                  |                   |                  |      |
| Velg                                                                |                    | 0-2 blad            | 1/2 - 1 pl/r         | m2 •               | IPV *             | Ny /             | slett             |                  |      |
| Vis insettijinger fo<br>Mine ugraamidler e<br>Se forslag til løsnir | er AV. Du          | kan endre innstilli | Hjelp<br>ngen i: Min | e ugrasmid         | er                | 1                |                   |                  |      |

## FIGUR 3 PROBLEMLØSNING

- 4. Trykk «Se forslag» nederst til venstre for å få opp forslag av middel og dose.
- 5. Du får nå opp en tabell med midler, og anbefalt dose pr daa oppgitt i parentes bak det foreslåtte middelet (Figur 4). Trykker du på navnet på middelet (indikert med rød pil, Figur 4) vises forventet effekt av middelet på ulike ugrasarter. Ved å trykke på den grå pilen i margen (indikert med gul pil, Figur 4) vises forventet effekt av dosen, ønsket effekt og tilstrekkelig effekt på ugrasartene.

| Problemløsning                     |                                        |                      | © 20 |
|------------------------------------|----------------------------------------|----------------------|------|
| Kultur:<br>Bygg                    | Kultur utvikling:<br>99 Stubb          | Tørkestress<br>Ingen |      |
| Finn laveste:<br>Omkostning (Pris) | Kveke:<br>3-4 blad, 21 - 50 pl/m2, 90% |                      |      |
| Forslag                            |                                        | Pris (kr/dekar)      | MOA  |
| Sallup Super 360 (411 ml)          |                                        | 16.34                | G    |
| > R                                |                                        | 19.92                | G    |
| > Roundup Powermax (205 g)         |                                        | 23.21                | G    |
| > Roundup Flex (308 ml)            |                                        | 23.82                | G    |

FIGUR 4 FORSLAG TIL DOSE

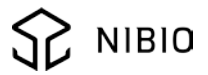